# *How to Place a Hold*

A Library account is required to place an item on hold.

RHJLibrary.com

- Click "Sign In" (Above the blue & orange bar on the right) and enter your
   Rec Card Number and password (last 4 digits of the phone number the
   Rec Center has on file for you).
- > Click on the search box in the blue bar and enter the title, author, series, or keyword and click **Search**.
- > Find the desired item from the list. **Be aware of authors and formats**.
- > Items that are available can now be placed on hold as well.
- > Click on **Place Hold** to the right of the format that you would like.
- > Click Submit Hold Request.
- > A message confirming the hold status will display.
- > Wait for notification from the library to pick up hold.
- > Items shown as On Shelf will not be immediately ready to pick up at the library.
- > Once notified you will have 3 days to pick up the title.

## Access Your Library Account

- In your browser type
   www.rhjlibrary.com
- Click on Sign In (Above the blue & orange bar on the right)

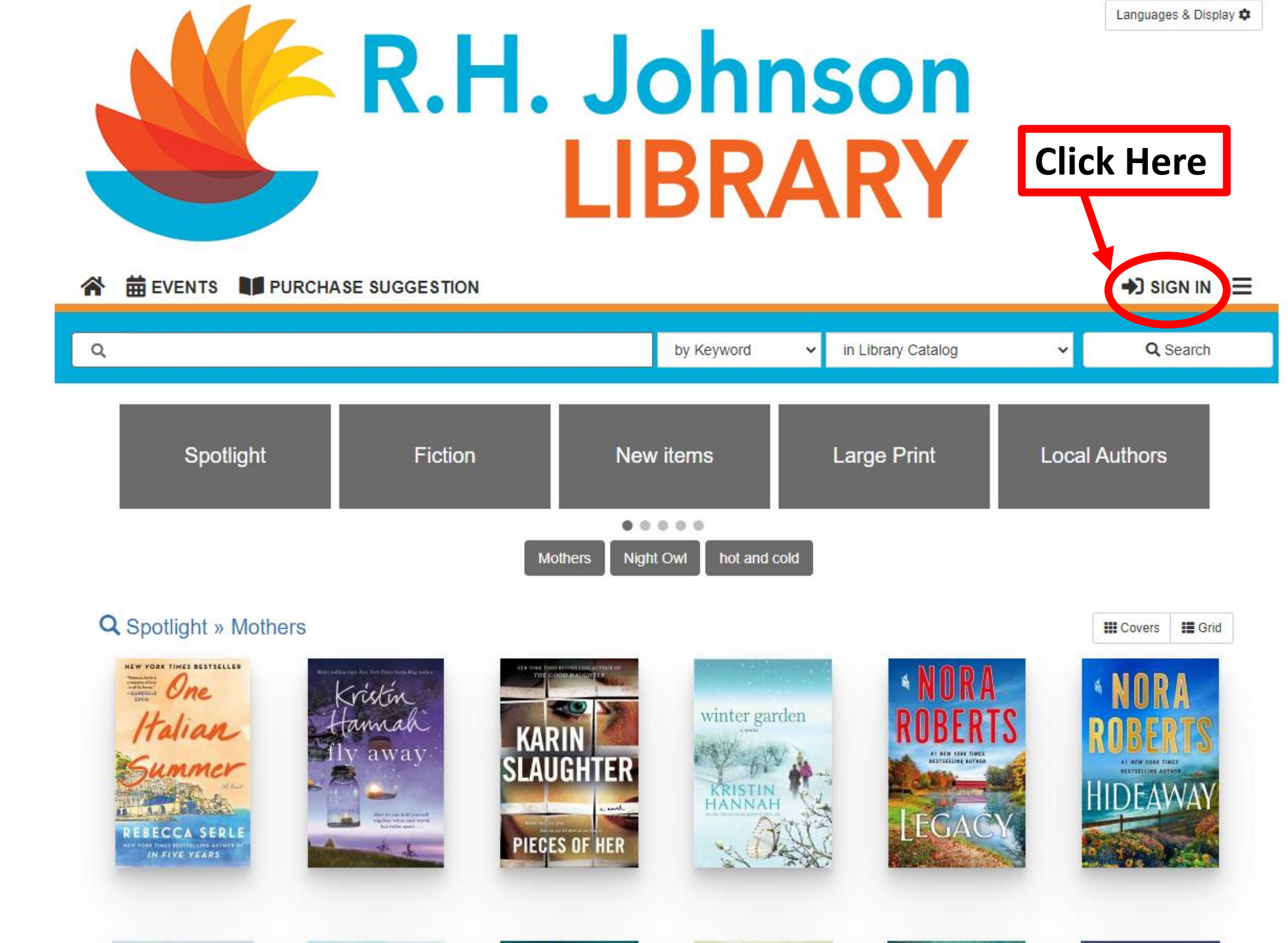

| 440                                   |                                                   |                                       |               | Languages & Display 🗢 |
|---------------------------------------|---------------------------------------------------|---------------------------------------|---------------|-----------------------|
|                                       | Sign In                                           |                                       | ×             |                       |
|                                       |                                                   |                                       |               |                       |
|                                       | Rec Card Number / Username                        | 123456                                |               |                       |
|                                       | Password                                          |                                       |               |                       |
|                                       |                                                   | Forgot Password? Reset My Password    |               |                       |
|                                       |                                                   |                                       |               |                       |
| প 🛱 EVENTS 🔰 PI                       |                                                   | Reveal Password     Keep Me Signed In |               | SIGN IN               |
| · · · · · · · · · · · · · · · · · · · | Enter your Rec Card N                             | Number as the Username                |               |                       |
| ۹ >                                   | Password is the last 4                            | digits of the phone number            | ~             | Q Search              |
|                                       | that the Rec Center h                             | as on file for you.                   | Close Sign In |                       |
|                                       | Click Sign In.                                    |                                       |               | 8. MA                 |
| Spotlight                             | Fiction                                           | New items Large F                     | Print Local   | Authors               |
|                                       |                                                   |                                       |               |                       |
|                                       |                                                   | Nothers Night Owl hot and cold        |               |                       |
|                                       |                                                   |                                       |               |                       |
| Q Spotlight » Mothers                 | 5                                                 |                                       |               | Covers EGrid          |
| NEW YOOK TIMES SESTSELLES             | ner atter in the ter the ter the arts of the arts |                                       | NORA          | 4 NORA                |

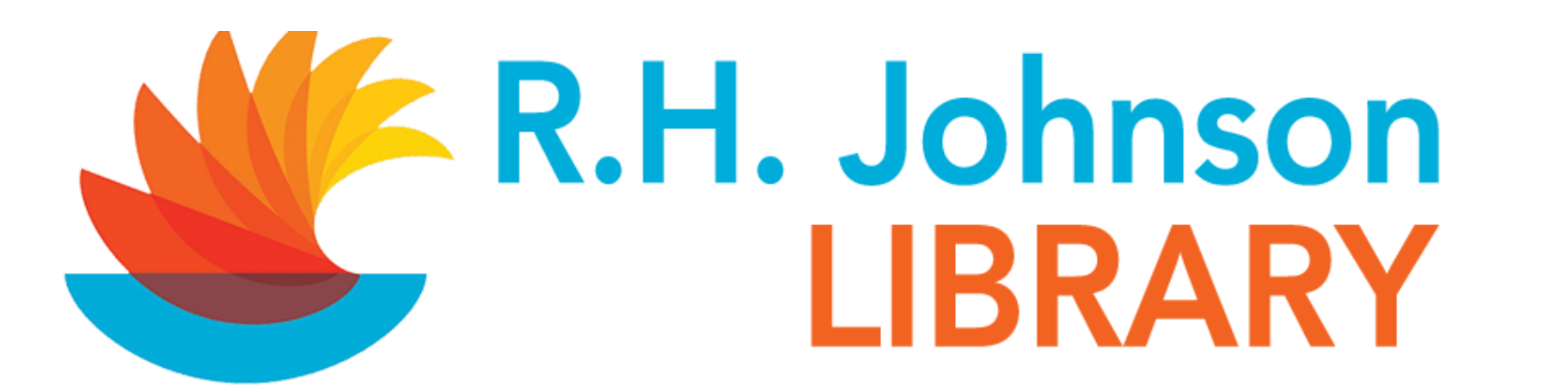

#### 😭 🛱 EVENTS 📲 PURCHASE SUGGESTION

| ٩                                                                                                    | box                                                                                                    | by Keyword 🗸 🗸 | in Library Catalog 🗸 🗸 | <b>Q</b> , Search |
|----------------------------------------------------------------------------------------------------|----------------------------------------------------------------------------------------------------|----------------|------------------------|-------------------|
| ✓ Your A Checked » Physic » Digita                                                                                                    | Box, C. J<br>Box, C.J<br>Bon Appetit<br>Boxer, Lindsay<br>Boxer, Lindsay (Fictitious character) Fiction |                |                        |                   |
| Titles On<br>» Physic<br>» Digita<br>Boxers (Sports) Biography<br>Boxer, Lindsay (Fictitious character)<br>Fines Store<br>Purchase Suggestions 2<br>Your Rec Card |                                                                                                    |                | OVERDUE<br>3           | :                 |

Click on the **search box** in the blue bar and enter the title, author, series, or keyword and click **Search**. The library catalog will suggest authors, titles, or genres you may be looking for.

L KAITLIN B.

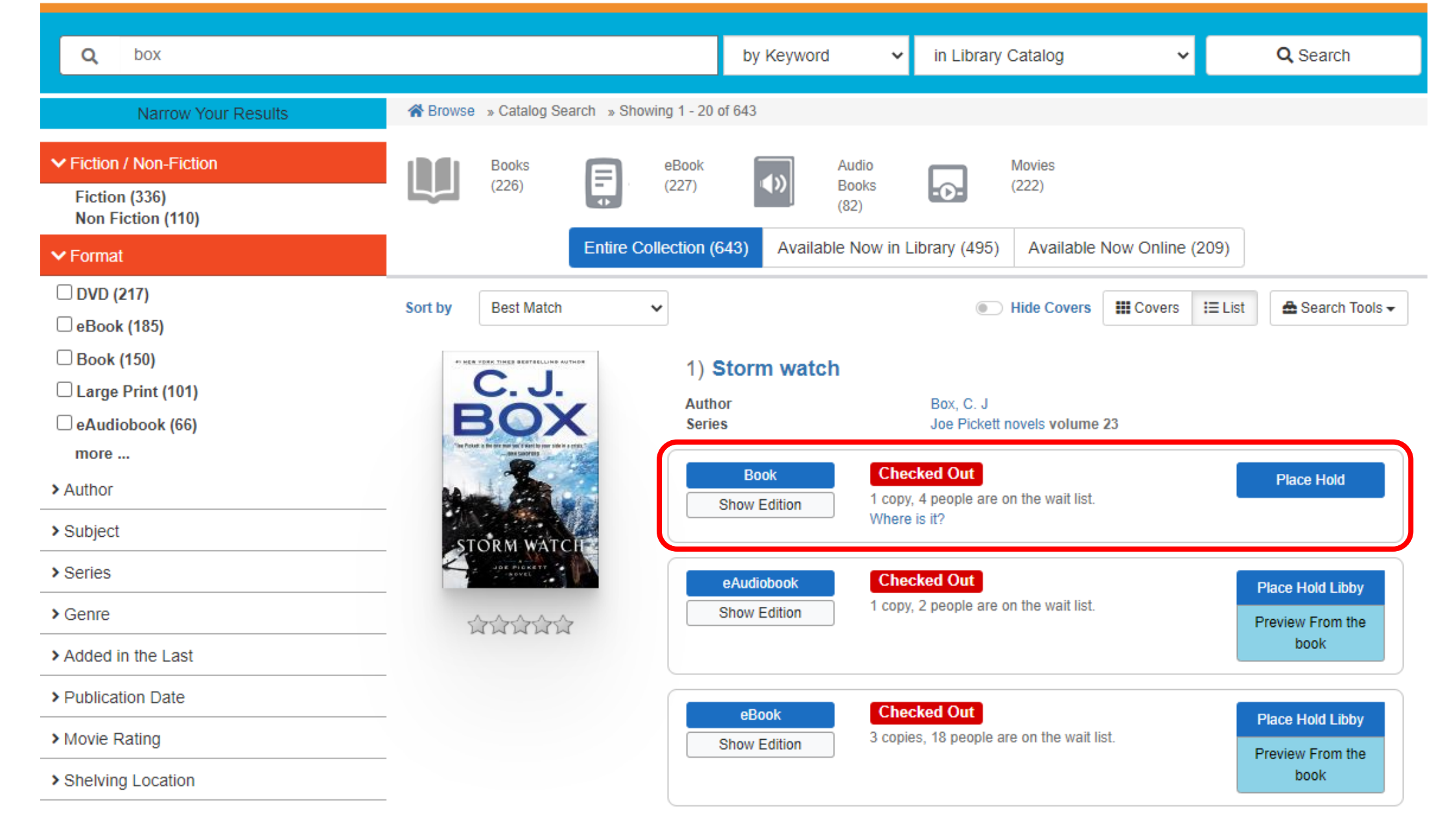

Find the desired item from the list. **Be aware of authors and formats**. Items that are available can now be placed on hold as well. Click on **Place Hold** to the **right** of the **format** that you would like.

Items shown as On Shelf will not be immediately ready to pick up at the library.

| PURCHASE SUGGESTION                                                          |                                                                                                    |        | ł          | KAITLIN B. 🔳   |
|------------------------------------------------------------------------------|----------------------------------------------------------------------------------------------------|--------|------------|----------------|
| Place Hold on Stor                                                           | rm watch                                                                                                    | ×      | ~          | Q Search       |
| Holds allow you to red<br>pick up hold. Items sh<br>notified you will have a | uest a title to be held for you at the library. Wait for notification from the library<br>own as On Shelf will not be immediately ready to pick up at the library. Once<br>3 days to pick up the title. | / to   |            |                |
| R.H. Johnson Library                                                         | t                                                                                                    | ~      | ne (209)   |                |
| Log me out after red                                                         | questing the item.                                                                                                    |        | rs I≡ List | Search Tools - |
| STOR                                                                         | Close Submit Hold R<br>Where is it?                                                                                                    | equest |            | Place Hold     |

Click Submit Hold Request.

Wait for notification from the library to pick up hold. Once notified you will have 3 days to pick up the title. A message confirming the hold status will be displayed.

Wait for notification from the library to pick up hold.

Items shown as On Shelf will not be immediately ready to pick up at the library.

Once notified you will have 3 days to pick up the title.

#### PURCHASE SUGGESTION

Storm watch /

Your hold was placed successfully.

Wait for notification from the library to pick up hold. Items shown as On Shelf will not be immediately ready to pick up at the library.

X

ne (209

### While You Wait

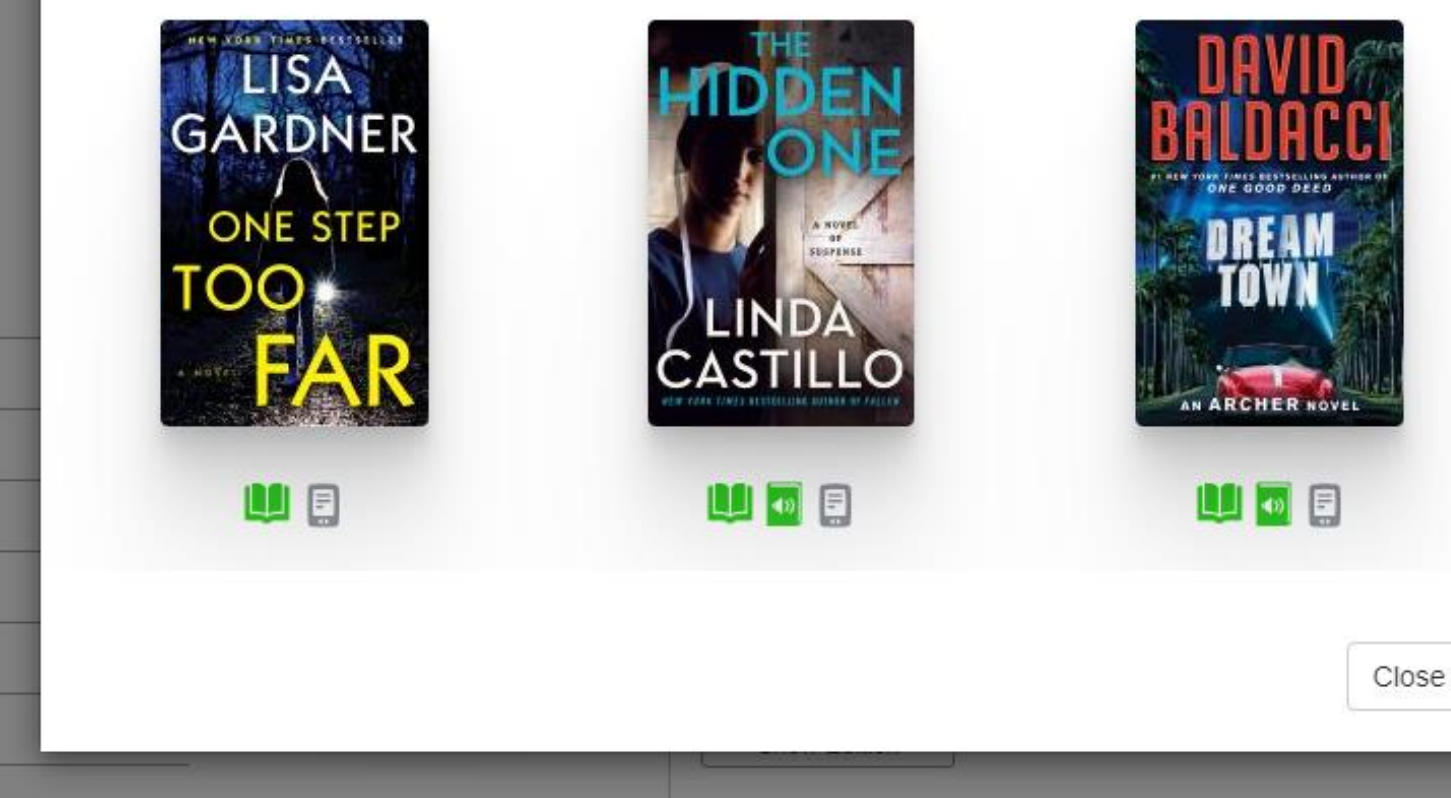